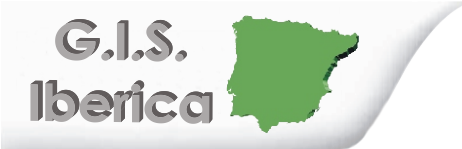

GIS IBERICA S.L Avda. de España nº11, 2ªC Cáceres 10004 ; Tlfe 927-224600 Tlfe-Fax 927-212207 <u>gisiberica@gisiberica.com</u> www.gisiberica.com

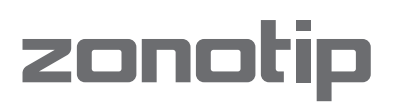

# Manual de operación

# Medidor de espesor

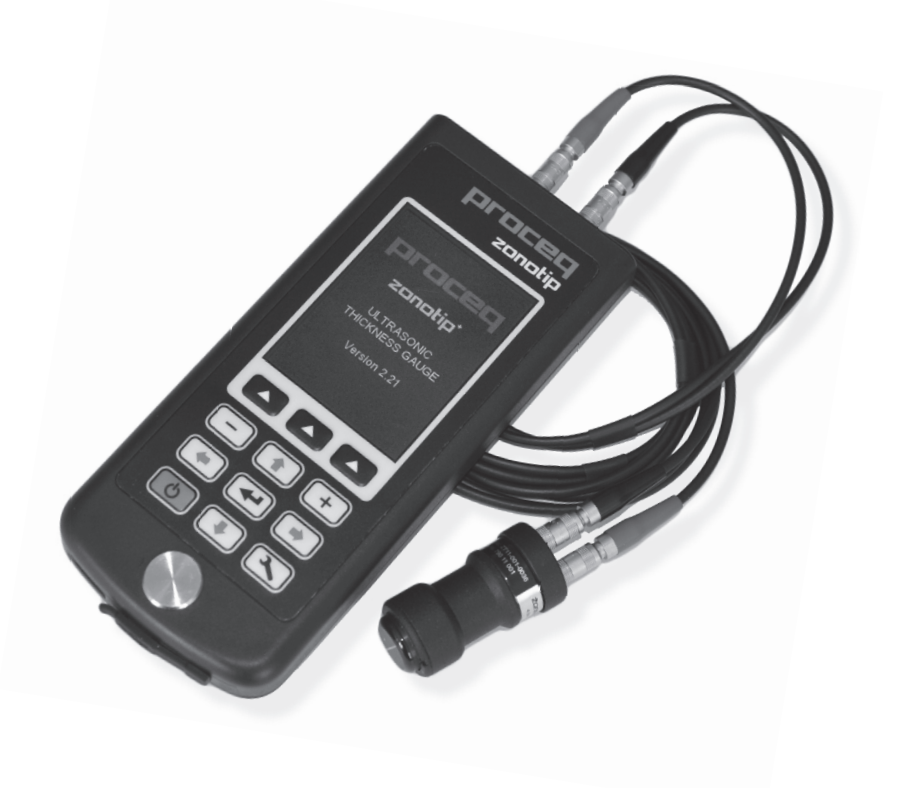

# Índice de contenido

| 1. Seguridad y responsabilidad legal                                 | 3  |
|----------------------------------------------------------------------|----|
| 2. Tutorial                                                          | 4  |
| 3. Para empezar                                                      | 5  |
| 3.1 Descripción general                                              | 5  |
| 3.2 Conectar sondas                                                  | 6  |
| 3.3 Descripción general del teclado                                  | 6  |
| 3.4 Primeros pasos antes de medir                                    | 7  |
| 4. Uso del instrumento                                               | 8  |
| 4.1 Los diferentes modos de medición                                 | 8  |
| 4.1.1 Descripción general de la configuración / estructuras de menús | 8  |
| 4.1.2 Modo Norma                                                     | 10 |
| 4.1.3 Modo Memoria                                                   | 11 |
| 4.1.4 Modo Escaneado A                                               | 12 |
| 4.2 Pictogramas                                                      | 13 |
| 4.2.1 Indicadores de intensidad de la señal y método de medición     | 13 |
| 4.2.2 Pictogramas de operación Escaneado A                           | 14 |
| 4.3 Pantalla de configuración                                        | 14 |
| 4.3.1 Crear un material nuevo / editar un material                   | 14 |
| 4.3.2 Descripción general de diferentes elementos de configuración   | 15 |
| 5. Velocidad de ondas ultrasónicas longitudinales                    | 15 |
| 6. Zonolink                                                          | 16 |
| 7. Especificaciones técnicas                                         | 18 |
| 8. Números de pieza y accesorios                                     | 19 |
| 9. Mantenimiento y soporte                                           | 19 |

# 1. Seguridad y responsabilidad legal

### 1.1 Seguridad y precauciones en el uso

Este manual contiene información importante referente a la seguridad, el uso y el mantenimiento del Zonotip / Zonotip<sup>+</sup>. Lea el manual atentamente antes del primer uso del instrumento. Guarde el manual en un lugar seguro para consultarlo en el futuro.

### 1.2 Responsabilidad legal y garantía

Las "Condiciones generales de venta y de entrega" de Proceq tendrán vigor en cualquier caso. No habrá lugar a los reclamos de garantía y de responsabilidad que resulten de daños personales y materiales si son la consecuencia de una o varias de las siguientes causas:

- La falta de usar el instrumento conforme a las condiciones previstas descritas en este manual.
- Una prueba de funcionamiento incorrecta para el manejo y el mantenimiento del instrumento y sus componentes.
- La falta de observar las secciones del manual referentes a la prueba de funcionamiento, al manejo y al mantenimiento del instrumento y sus componentes.
- Modificaciones estructurales no autorizadas del instrumento y sus componentes.
- Daños graves que sean el resultado de los efectos de cuerpos extraños, accidentes, vandalismo y fuerza mayor.

Toda la información contenida en esta documentación se presenta de buena fe y se supone correcta. Proceq SA no asume garantía y excluye cualquier responsabilidad con respecto a la integridad y/o la exactitud de la información.

### 1.3 Instrucciones de seguridad

No está permitido que el instrumento sea manejado por niños o cualquier persona bajo influencia de alcohol, drogas o preparados farmacéuticos. Cualquier persona que no esté familiarizada con este manual deberá ser supervisada al estar usando el instrumento.

# 1.4 Utilización correcta

- El instrumento únicamente deberá utilizarse para el uso previsto descrito aquí.
- Sustituir componentes defectuosos únicamente con repuestos originales de Proceq.
- Únicamente deberán instalarse o conectarse al instrumento accesorios expresamente autorizados por Proceq. En caso de que se instalen o conecten otros accesorios al instrumento, Proceq no asumirá responsabilidad alguna y se perderá la garantía del producto.

# 2. Tutorial

El Zonotip / Zonotip<sup>+</sup> se ha concebido para medir los espesores de metales ferrosos y no ferrosos, así como de productos hechos de plástico o de otros materiales de una baja atenuación ultrasónica. Mide el recorrido doble de un pulso ultrasónico de una superficie a la otra a través de un objeto bajo prueba (véase la figura 1). A continuación, este valor es convertido en el valor del espesor del producto.

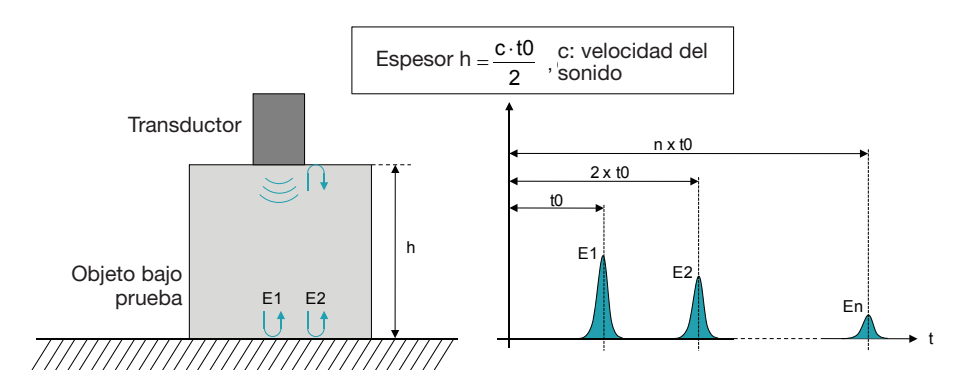

Figura 1: Determinación del espesor de un objeto mediante el método de pulso-eco ultrasónico

La sonda dispone de una directividad de radiación y una forma de onda de recepción ultrasónica bien definidas. Por lo tanto, el espesor del producto es determinado directamente debajo del lugar de instalación del transductor. Si la superficie del material opuesta a la superficie sobre la cual está instalada la sonda tiene cavidades, los pulsos ultrasónicos serán reflejados en las mismas, y el espesor será determinado como la distancia más corta entre la superficie externa y estas cavidades.

El software Zonolink, incluido en el paquete, permite la descarga de los datos de medición del Zonotip / Zonotip<sup>+</sup> usando cualquier PC. La comunicación con el ordenador es posible a través de un puerto USB.

#### Sugerencias prácticas para la medición

Para obtener la máxima exactitud de medición, asegurarse de que la sonda, la muestra de calibración y el objeto de ensayo tengan aproximadamente la misma temperatura. Si la velocidad medida del material es diferente a la velocidad real, revisar la velocidad manualmente o ejecutar una calibración.

La exactitud de medición depende directamente de la exactitud del ajuste de la velocidad. Para una medición precisa, tomar una muestra del mismo material que el objeto de ensayo y ajustar la velocidad correspondientemente. Para este procedimiento, usar el mismo transductor ultrasónico que para la medición real. Si es posible, usar una muestra plana paralela, con una superficie lisa, para la medición de prueba.

# 3. Para empezar

# 3.1 Descripción general

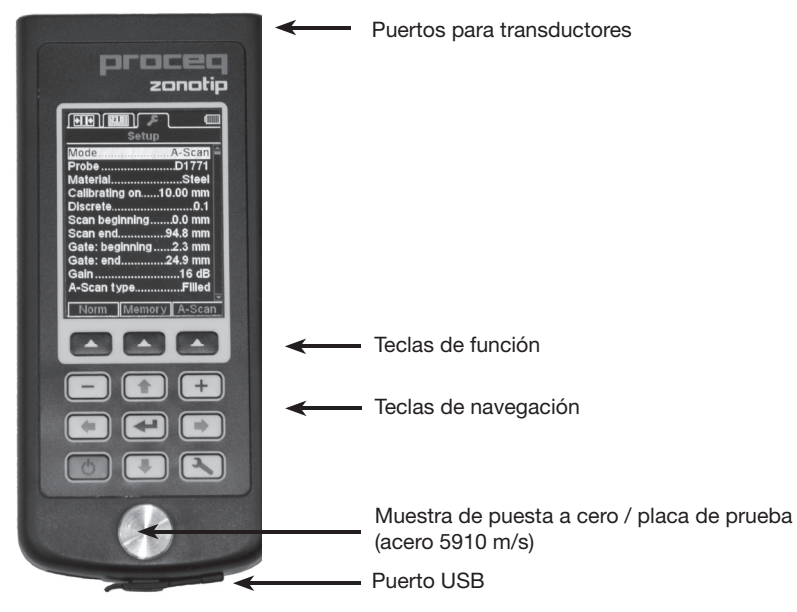

Figura 2: El instrumento Zonotip

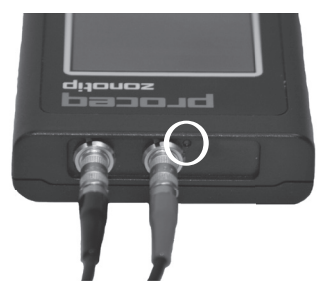

Figura 3: Conexión del transductor de 4.0 MHz. Asegurarse de que el cable rojo esté conectado en el puerto con el punto rojo.

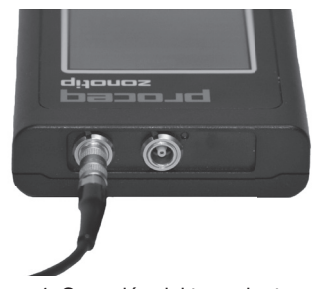

Figura 4: Conexión del transductor de 2.5 MHz

# **3.2 Conectar sondas**

El Zonotip está a disposición con dos transductores diferentes: el transductor estándar de doble elemento de 4.0 MHz se ha concebido para realizar la mayoría de las mediciones (véase la figura 6). Requiere dos cables, uno para la señal de salida y el otro para la señal de entrada. El transductor de un único elemento de 2.5 MHz es más pequeño y sólo necesita un cable (véase la figura 6). Esto lo hace conveniente para el uso en áreas más pequeñas o en áreas que son más difíciles de acceder. El transductor de 2.5 MHz estará incluido al adquirir la unidad Zonotip<sup>+</sup>. También está a disposición por separado.

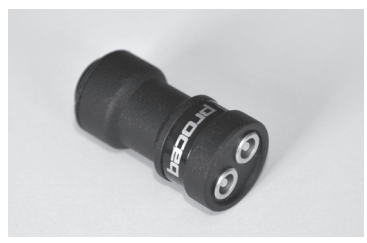

Figura 5: Transductor de 4.0 MHz (D1771)

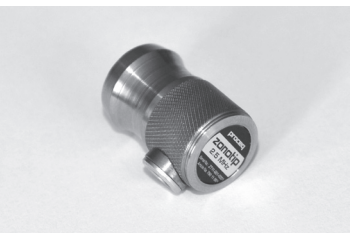

Figura 6: Transductor de 2.5 MHz (S3567)

### 3.3. Descripción general del teclado

| (J)      | ENCENDIDO / APAGADO                             | Encender o apagar el instrumento.                                                                                                   |
|----------|-------------------------------------------------|----------------------------------------------------------------------------------------------------|
|          | Tecla de función                                | Ejecutar varias acciones en función de la configuración. La respectiva operación será visualizada encima de cada una de las teclas. |
|          | Modo de medición<br>/ pantalla de configuración | Cambiar entre los modos de medición y<br>la pantalla de configuración.                                                              |
| <b>+</b> | Entrar                                          | Confirmar una selección.                                                                                                    |
| ••       | Izquierda / derecha                             | Navegar a través del menú.                                                                                                    |
|          | Hacia arriba / abajo                            | Navegar a través del menú.                                                                                                    |
| + -      | Más / menos                                     | Seleccionar y cambiar los parámetros activos.                                                                                       |

### 3.4 Primeros pasos antes de medir

Después de haber conectado la sonda deseada, encender el instrumento.

Hacer clic en ( ) para llamar la pantalla de configuración (véase la figura 7).

| Configuración         |      |
|-----------------------|------|
| ModoNorn              | na 🗎 |
| SondaS350             | 67   |
| MaterialAce           | ro   |
| Calibr. sobre10.00 m  | ım 📋 |
| PantallaApaga         | do   |
| Límite: comienzo3.0 m | ım 📋 |
| Límite: fin7.0 m      | ım 📋 |
| Decimal0              | .1   |
| SonidoApaga           | do   |
| VibraciónApaga        | do   |
| IdiomaEspañ           | iol  |
|                       |      |
| Norma Memoria Esca    | n. A |

Figura 7: Pantalla de configuración

- Seleccionar el modo deseado: Norma, Memoria, Escaneado A (sólo Zonotip<sup>+</sup>). La explicación de los diferentes modos se encuentra en el capítulo 4.1.
- Seleccionar la sonda que ha sido conectada. Aparecerá un texto en la pantalla. Por favor, seguir estas instrucciones. Este proceso es necesario para calibrar el instrumento antes de la primera medición.
- Por favor, aplicar una pequeña cantidad de pasta de acoplamiento en la muestra de puesta a cero (placa de prueba) incorporada en el Zonotip (véase la figura 2). El espesor de la muestra de puesta a cero es de 5 mm.
- Seleccionar el material el cual se va a ensayar.

# 4. Uso del instrumento

## 4.1 Los diferentes modos de medición

#### 4.1.1 Descripción general de la configuración / estructuras de menús

El Zonotip / Zonotip \* ofrece diferentes modos de medición, los cuales pueden ser ajustados en la pantalla de configuración:

El modo Norma, el modo Memoria y el modo Escaneado A (sólo Zonotip<sup>+</sup>).

| Modo de medio         | ción  |                      |    |                      |    |
|-----------------------|-------|----------------------|----|----------------------|----|
| Norma <b>∔∐</b> ∔     |       | Memoria 🛄            |    | Escaneado A          |    |
|                       |       |                      |    |                      |    |
| -Modo                 | 1     | -Modo                | 1  | -Modo                | 1  |
| -Sonda                | 2     | -Sonda               | 2  | -Sonda               | 2  |
| - Material            | 3     | -Material            | 3  | -Material            | 3  |
| -Calibración sobre    | 4     | -Calibración sobre   | 4  | -Calibración sobre   | 4  |
| -Pantalla             | 5     | -Pantalla            | 5  | - Decimal            | 8  |
| – Límite: comienzo    | 6     | –Límite: comienzo    | 6  | -Escaneado: comienzo | 15 |
| – Límite: fin         | 7     | –Límite: fin         | 7  | -Escaneado: fin      | 16 |
| - Decimal             | 8     | -Decimal             | 8  | -Gate: comienzo      | 17 |
| -Sonido               | 9     | -Borrar memoria      | 14 | -Gate: fin           | 18 |
| -Vibración            | 10    | -Sonido              | 9  | -Ganancias           | 19 |
| -Idioma               | 11    | -Vibración           | 10 | -Tipo de escaneado A | 20 |
| - Unidades de medició | ón 12 | -Idioma              | 11 | -Sonido              | 9  |
| Intensidad de la luz  | 13    | Unidades de medición | 12 | -Vibración           | 10 |
|                       |       | Intensidad de la luz | 13 | - Idioma             | 11 |

Unidades de medición 12

13

Intensidad de la luz

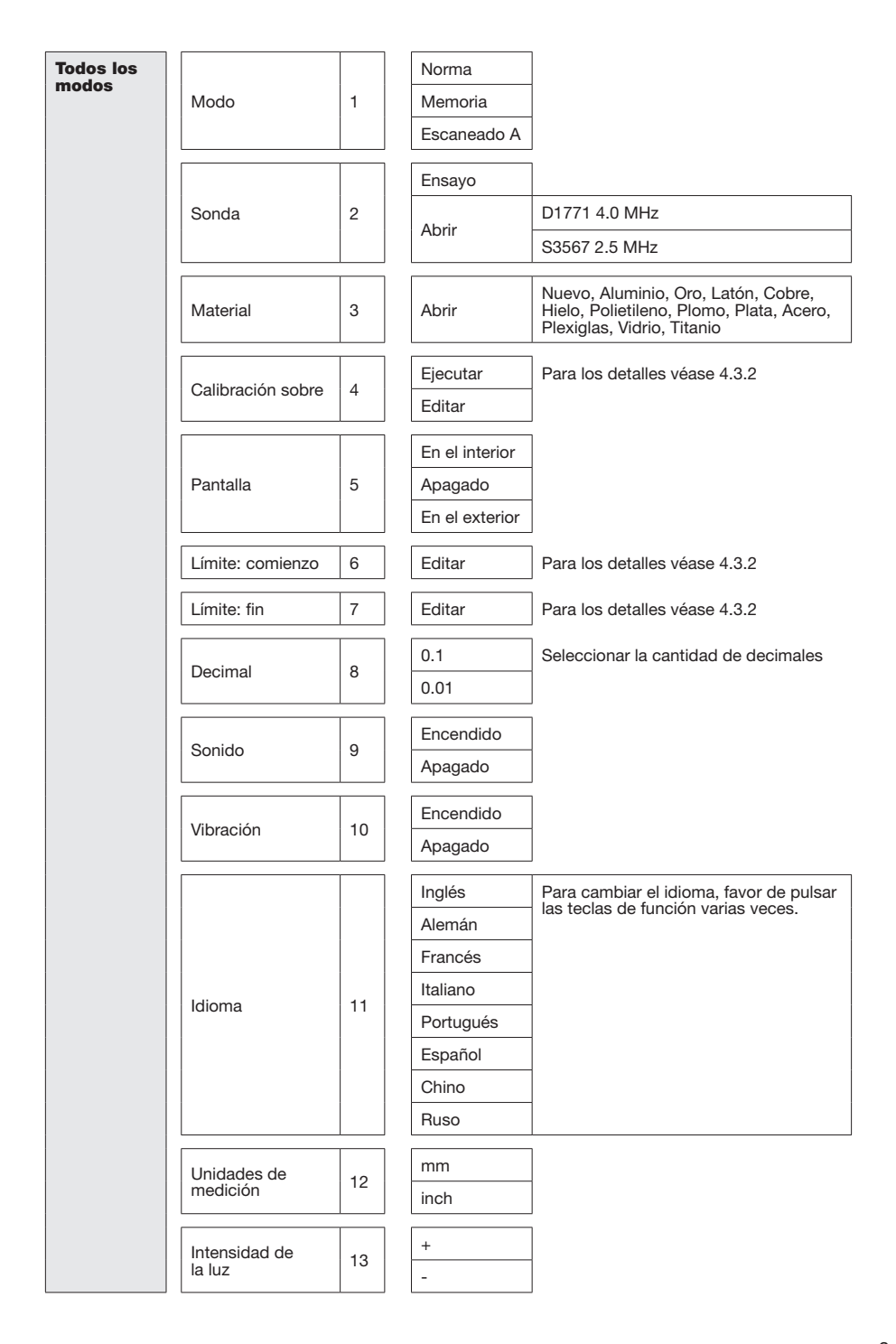

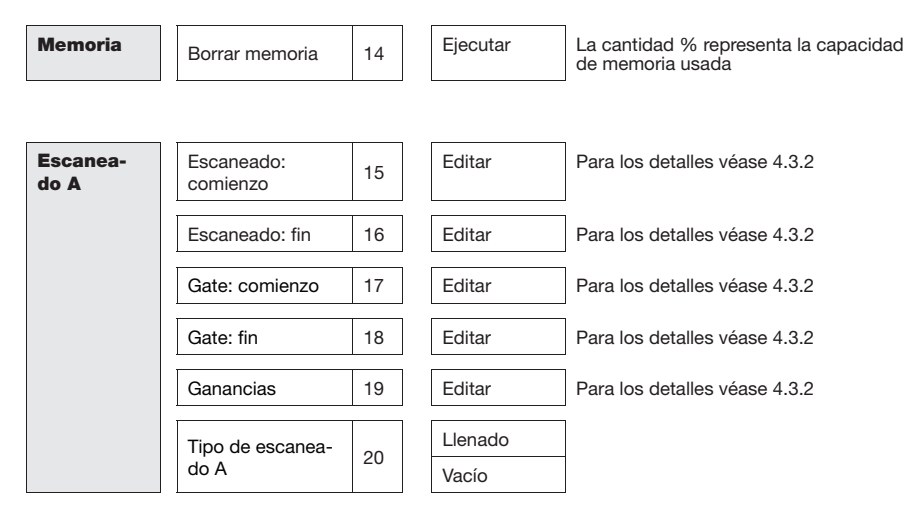

# 4.1.2 Modo Norma 🚹

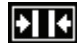

El uso del modo Norma es conveniente en caso de que los resultados de medición no tengan que ser guardados. Este modo habilita al Zonotip para determinar el espesor de un objeto de ensayo inmediatamente y para ajustar el tipo de reacción "Pantalla" (5). Si "Pantalla" (5) está ajustado en "En el interior" y las lecturas están dentro de los límites definidos, las lecturas serán mostradas de color rojo. Si "Pantalla" está ajustado en "En el exterior" y las lecturas están dentro de los límites definidos, las lecturas serán mostradas de color blanco.

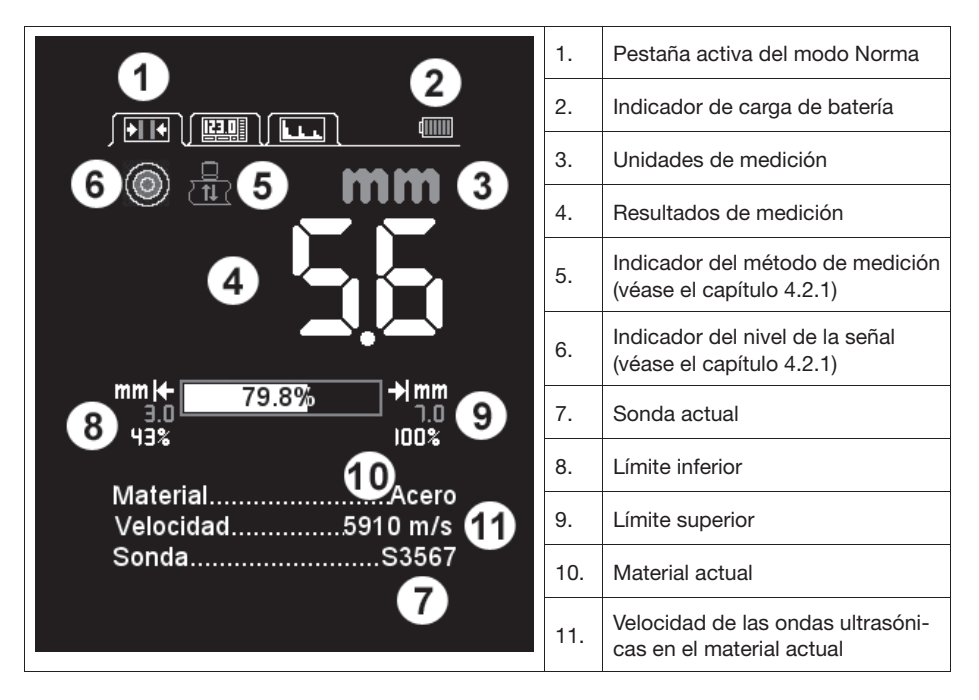

# 4.1.3 Modo Memoria

El modo Memoria del Zonotip / Zonotip<sup>+</sup> permite la determinación inmediata del espesor del objeto de ensayo, el almacenamiento de la medición en la memoria del instrumento, la navegación a través de las mediciones en la pantalla, así como la corrección de las entradas y la repetición de mediciones.

La pantalla está dividida en dos secciones: la sección superior visualiza la información acerca de la medición, la sección inferior muestra la información acerca de los resultados guardados previamente.

Hasta 500 células (mediciones individuales) pueden ser guardadas en hasta 100 grupos. Si se alcanza la cantidad máxima de células en un grupo, aparecerá un inserto informativo relacionado en la pantalla del instrumento,

Para almacenar una medición, favor de pulsar (

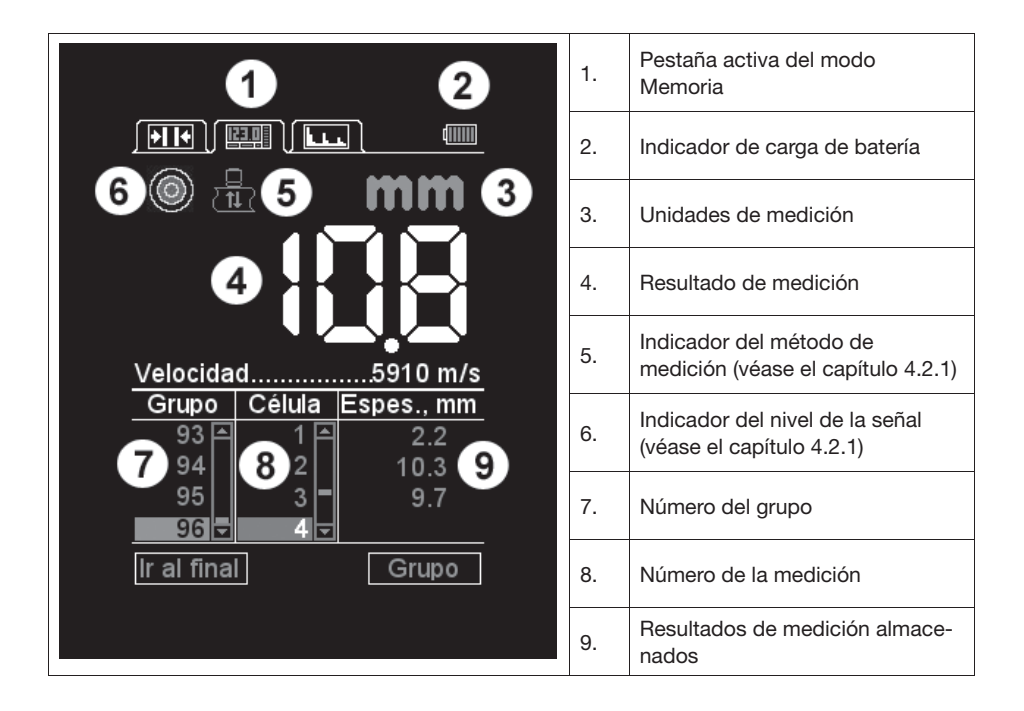

#### Edición de las mediciones almacenadas

- Pulsar la tecla ( ) para llamar el modo de edición. La pantalla mostrará 🗱 . 1.
- Usar las teclas ( ) para seleccionar la medición que deberá ser sobrescrita. 2.
- Pulsar la tecla ( ) para iniciar una nueva medición. 3.
- 4. Pulsando (+), los datos de medición serán almacenados (se sobrescribirán los datos antiguos).
- 5. Pulsar ( ) para salir del modo de edición.

# 4.1.4 Modo Escaneado A (sólo Zonotip<sup>+</sup>)

El modo Escaneado A permite la exclusión de inexactitudes de medición causadas p. ej. por defectos o grietas en el objeto de ensayo. La señal será visualizada en forma de un escaneado A, el cual permite analizar más a fondo la lectura.

El modo Escaneado A ofrece las siguientes opciones de medición:

- Espesor de un objeto de ensayo, también si contiene defectos o grietas
- Detección general de defectos y grietas
- Calidad de uniones en materiales laminados, incluyendo la detección de deslaminación
- Espesor de materiales laminados

También es posible acercar un lugar del escaneado A para una mejor interpretación de las mediciones. Adicionalmente, pueden ser ajustadas la posición horizontal y vertical, así como la longitud del Gate (barra horizontal roja). La característica "Gate" es particularmente útil para aquellas situaciones en las cuales aparecen varios ecos en el escaneado A. Por lo tanto, el Gate debe ser desplazado al eco que debe ser evaluado.

La pantalla está dividida en dos secciones: la sección superior muestra la señal, la sección inferior visualiza los valores numéricos de los parámetros y los pictogramas de operación (véase el capítulo 4.2.2).

Los resultados de la medición de escaneado A son guardados al final del último grupo de mediciones usado. El mismo es creado en el modo de Memoria (véase el capítulo 4.1.3). Para ver los escaneados A guardados, cambiar al modo Memoria. Los escaneados A guardados tienen el símbolo **n** a la izquierda de los resultados del ensayo.

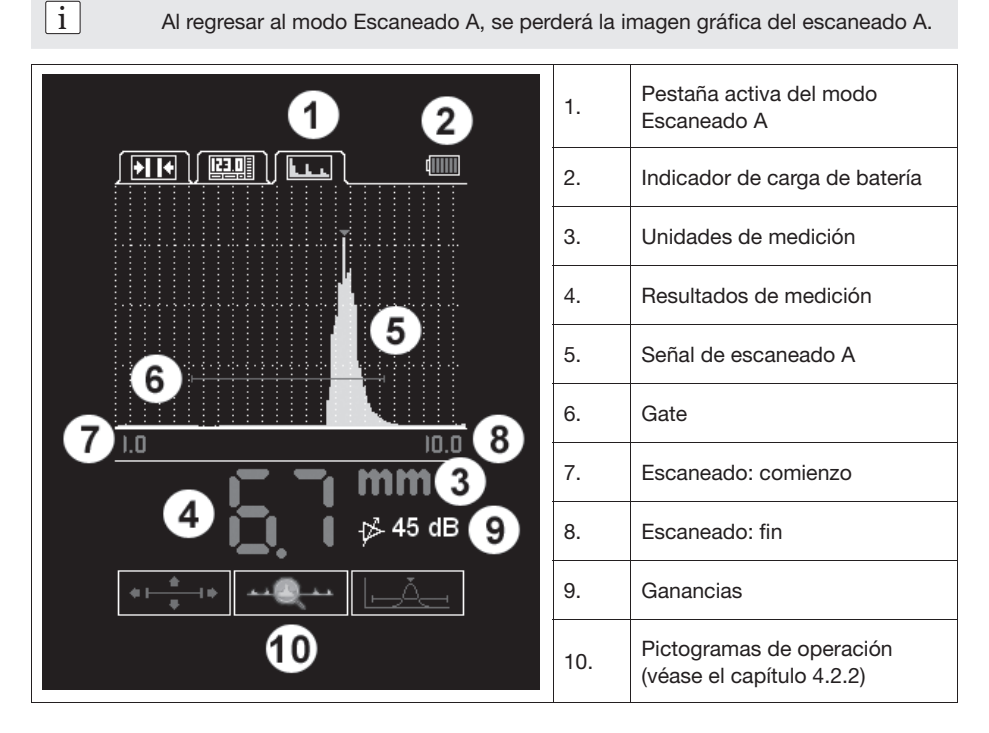

### Uso de las teclas en el modo Activo

| Pictograma de operación | Tecla | Objetivo                                             |
|-------------------------|-------|------------------------------------------------------|
|                         |       |                                                      |
| \$<br>*                 | + -   | Cambio de la longitud del Gate                       |
|                         | 1     | Posición vertical del Gate                           |
|                         | ••    | Posición horizontal del Gate                         |
|                         |       |                                                      |
| @                       | + -   | Acercar el escaneado A                               |
|                         |       | Ajuste de las ganancias de señal en decibelios       |
|                         | ••    | Desplazamiento horizontal de la señal en la pantalla |
|                         |       |                                                      |
|                         |       | Ajuste de las ganancias de señal en decibelios       |

#### 4.2 Pictogramas

#### 4.2.1 Indicadores de intensidad de la señal y método de medición (sólo modo Norma y modo memoria)

| 0 | Nivel de la señal máximo                                      |
|---|---------------------------------------------------------------|
| ٢ | Nivel de la señal promedio                                    |
| ٢ | Nivel de la señal mínima                                      |
| 0 | No hay señal                                                  |
|   | No hay mediciones                                             |
|   | Medición usando el método FAC (véase el capítulo 4.2.2)       |
|   | Medición usando el método de umbral (véase el capítulo 4.2.2) |

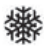

Modo de sobrescritura (véase el capítulo 4.1.3)

#### 4.2.2 Pictogramas de operación del modo Escaneado A (sólo Zonotip<sup>+</sup>)

| *  <u>*</u>  + | Cambiar párametros del Gate                                                                                                    |
|----------------|----------------------------------------------------------------------------------------------------|
| @              | Seleccionar la sección de señal que habrá de visualizarse                                                                                                    |
|                | Selección del método de medición: el instante en el cual la señal dentro del Gate sobrepasa el umbral (posición vertical del Gate) es usado para la medición. |
| LĂĂ            | Selección del método de medición: la distancia entre los picos de dos señales dentro del Gate es usada para la medición.                                      |
| ĿĂ             | Selección del método de medición: el pico de la señal dentro del Gate es usada para la medición.                                                              |
| E              | Selección del método de medición: la función de autocorrelación (FAC) es aplicada a las señales dentro del Gate.                                              |

# 4.3 Pantalla de configuración 🔪

#### 4.3.1 Crear un material nuevo / editar un material (aplicable para todos los modos)

El Zonotip / Zonotip<sup>+</sup> puede almacenar hasta 64 diferentes materiales. Ir al menú "Material" para crear o editar un material nuevo. Seleccionar "Crear" o "Editar" en la pantalla.

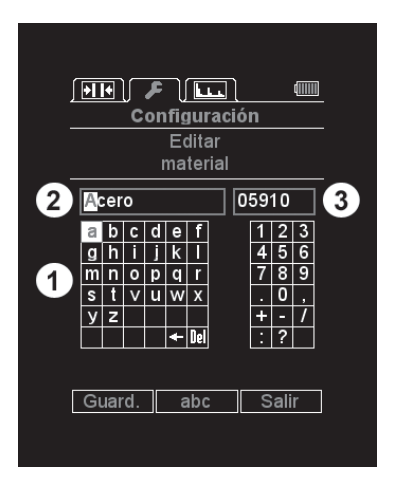

Usar las teclas ( ) para desplazarse en la tabla de los símbolos ("1"). Pulsar la tecla ( ) para elegir un símbolo.

Usar las teclas - + para editar las líneas ("2" y "3").

Para saltar del cuadro a la izquierda al de la derecha (de "2" a "3"), posicionar el cursor en la primera posición del cuadro izquierdo y pulsar la tecla —.

# 4.3.2 Descripción general de diferentes elementos de configuración

| Calibración<br>sobre   | 4  | Todos los<br>modos | Ha sido concebido para determinar la<br>velocidad de una onda ultrasónica en<br>un material de un espesor conocido | 2.0 - 80.0 mm<br>(0.078 - 3.15 inch)                                                                                                    |
|------------------------|----|--------------------|----------------------------------------------------------------------------------------------------|----------------------------------------------------------------------------------------------------|
| Pantalla               | 5  | Todos los<br>modos | Ajustar los tipos de reacción en caso<br>de alarma: color, sonido o vibración                                      | <ul> <li>En el interior: los resultados<br/>se encuentran dentro del<br/>intervalo ajustado</li> <li>En el exterior: los resultados<br/>no se encuentran dentro del<br/>intervalo ajustado</li> <li>Apagado: "Pantalla" está<br/>apagada</li> </ul> |
| Límite: comienzo       | 6  | Todos los<br>modos | Ajustar el límite inferior de "Pantalla"                                                                           | 0 - 150 mm (0 - 5.9 inch)                                                                                                    |
| Límite: fin            | 7  | Todos los<br>modos | Ajustar el límite superior de "Pantalla"                                                                           | 1 - 300 mm (0 - 11.8 inch)                                                                                                    |
| Borrar memoria         | 14 | Memoria            | Eliminación de los resultados de<br>medición                                                                       |                                                                                                    |
| Escaneado:<br>comienzo | 15 | Escaneado<br>A     | Ajustar el inicio del área de reflexión en la pantalla                                                             | 0 - 150 mm (0 - 5.9 inch)                                                                                                    |
| Escaneado: fin         | 16 | Escaneado<br>A     | Ajustar el fin del área de reflexión en<br>la pantalla                                                             | 5 - 300 mm (0.2 - 11.8 inch)                                                                                                    |
| Gate: comienzo         | 17 | Escaneado<br>A     | Ajustar el límite inferior                                                                                         | 0 - 150 mm (0 - 5.9 inch)                                                                                                    |
| Gate: fin              | 18 | Escaneado<br>A     | Ajustar el límite superior                                                                                         | 1 - 300 mm (0 - 11.8 inch)                                                                                                    |
| Ganancias              | 19 | Escaneado<br>A     | Ajustar la amplificación de la ruta de<br>entrada del instrumento                                                  | 0 80 dB                                                                                                    |
| Tipo de<br>escaneado A | 20 | Escaneado<br>A     | Selección del tipo de reflexión de señal                                                                           | <ul> <li>Llenado: reflejada en forma<br/>rellenada</li> <li>Vacío: reflejada en forma de<br/>contorno</li> </ul>                                                                                                    |

# 5. Velocidad de ondas ultrasónicas longitudinales

| Material   | Velocidad [m/s] | Material            | Velocidad [m/s] | Material           | Velocidad [m/s] |
|------------|-----------------|---------------------|-----------------|--------------------|-----------------|
| Cromo      | 6845            | Cobre               | 4700            | Hormigón           | 2000 - 5400     |
| Cinc       | 4170            | Molibdeno           | 6290            | Gabro 38           | 6320            |
| Basalto    | 5930            | Aluminio            | 6260            | Piedra de yeso     | 4790            |
| Vanadio    | 6000            | Ebonita             | 2400            | Granito laminado   | 7870            |
| Bismuto    | 2180            | Osmio               | 5478            | Granito            | 4450            |
| Tungsteno  | 5460            | (Fósforo) bronce    | 3530            | Diabasa 85         | 5800            |
| Hierro     | 5850            | Caliza              | 6130            | Dolomita           | 4450            |
| Oro        | 3240            | Vidrio ceramizado   | 6740            | Cuarzo fundido     | 5930            |
| Constantán | 5240            | Acero 20            | 6060            | Plexiglas          | 2670            |
| Latón      | 4430            | Acero 15            | 5400            | Poliestireno       | 2350            |
| Capron     | 2640            | Acero 40            | 5600            | Caucho             | 1480            |
| Hielo      | 3980            | Acero 70            | 5960            | Mica               | 7760            |
| Manganina  | 4660            | Acero 35            | 5680            | Vidrio orgánico    | 2550            |
| Mármol     | 6150            | Tantalio            | 4235            | Vidrio de silicato | 5500            |
| Plata      | 3600            | Manganeso           | 5561            | Teflón             | 1350            |
| Plomo      | 2160            | Magnesio            | 5790            | Acero St3          | 5930            |
| Estaño     | 3320            | Fundición de hierro | 3500 - 5600     | Textolite          | 2920            |
| Níquel     | 5630            | Labradorita 44      | 5450            | Porcelana          | 5340            |

# 6. Zonolink

#### Panel de control

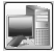

Si este icono está representado de colores, existe una comunicación con el instrumento.

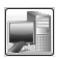

Si este icono está representado en escala de grises, no existe ninguna comunicación con el instrumento.

Si existe una comunicación, podrá iniciarse el proceso de recepción de datos del instrumento.

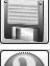

Guardar los datos en el PC.

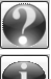

Solicitar la ayuda en línea.

Solicitar información acerca de la aplicación.

#### Carga de los datos

- Encender el medidor de espesor.
- Conectar el medidor de espesor en el PC usando un cable USB.
- Pulsar el botón (de colores).
- Se iniciará el proceso de recepción de datos.
- Si los datos han sido transferidos con éxito, aparecerá el mensaje "Han sido recibidos todos los datos del instrumento", y los datos serán visualizados.

| \Lambda ZonoLink |      |        | □ x  |
|------------------|------|--------|------|
|                  |      |        |      |
| Group            | Cell | Result | Unit |
| 1                | 1    | 10.12  | mm   |
| 1                | 2    | 10.17  | mm   |
| 1                | 3    | 10.12  | mm   |
| 1                | 4    | 10.13  | mm   |
| 1                | 5    | 10.16  | mm   |
| 1                | 6    | 10.14  | mm   |
| 1                | 7    | 1.78   | mm   |
| 1                | 8    | 20.24  | mm   |
| 1                | 9    | 20.28  | mm   |
| 1                | 10   | 20.47  | mm   |
| 1                | 11   | 11.48  | mm   |
|                  |      |        |      |
|                  |      |        |      |
|                  |      |        |      |

#### Almacenamiento de los datos recibidos en el PC

Pulsar el botón

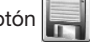

• En la ventana "Guardar como", darle un nombre al archivo e indicar la ruta para el almacenamiento.

De modo predeterminado, el software guardará los datos en la carpeta en la que está instalada la aplicación. Sin embargo, el usuario podrá seleccionar cualquier carpeta para guardar los datos. El nombre predeterminado del archivo tiene el formato "resultsX", en lo que X es un número de índice. El número de índice es generado automáticamente de los números que faltan en la carpeta seleccionada. Si por ejemplo existen los archivos "results25" y "results27" en la carpeta, el software recomendará guardar el archivo con el nombre "results26".

Sin embargo, el usuario podrá ajustar cualquier nombre para el archivo de datos.

| Save measurement                                                                                                    | s as                                          |                              |     |             | ×                                                     |
|----------------------------------------------------------------------------------------------------|-----------------------------------------------|------------------------------|-----|-------------|-------------------------------------------------------|
| 💮 💬 - 📙 « Pr                                                                                                    | oceq 🕨 ZonoLink 🕨 D                           | ata                          | v ý | Search Data | Q                                                     |
| Organize 🔻 Ne                                                                                                    | w folder                                      |                              |     |             | II • 0                                                |
| Favorites<br>Desktop<br>Downloads<br>Recent Places<br>Libraries<br>Computer<br>Local Disk (C;                                                                                                    |                                               | Name<br>results1<br>results2 | ~   |             | Date modified<br>29.03.2011 09:20<br>29.03.2011 09:20 |
| Projects (\\pq     Projects (\\pq     Projects (\\pq     projects (\\pq     projects (\\qquad p \ projects (\\qquad p \ projects (\q \ q \ projects (\q \ q | ws-03) (P:)<br>\\pqws-03) (R:)<br>ws-03) (T:) | •                            | m   |             | Þ                                                     |
| File name:<br>Save as type:                                                                                                    | results3<br>Measurements (*.csv)              |                              |     |             | •                                                     |
| ) Hide Folders                                                                                                    |                                               |                              |     | Save        | Cancel                                                |

El software guardará los archivos en el formato \*.csv, el cual posteriormente podrá abrirse en programas tales como Excel o Notepad.

#### Apagado

Pulsar el botón 🔀

Si no se han guardado los cambios, el software advertirá acerca de ello.

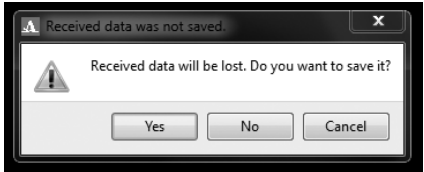

Para guardar los datos pulsar "Sí". El software abrirá la ventana para guardar los datos. Para salir del software sin guardar los cambios, pulsar "No". Para regresar a la aplicación, pulsar "Cancelar".

# 7. Especificaciones técnicas

| Instrumento                             |                                             |                                                         |  |
|-----------------------------------------|---------------------------------------------|---------------------------------------------------------|--|
| Temperatura de servicio                 | De -20 °C a 50 °C (de -4 °F a 122 °F)       |                                                         |  |
| Humedad                                 | Hasta un 85% HR a una tempera               | tura de 25 °C (77 °F)                                   |  |
| Tiempo de funcionamiento de la batería  | 9 h                                         |                                                         |  |
| Fuente de alimentación                  | Batería LiPo incorporada                    |                                                         |  |
| Voltaje de alimentación de<br>operación | 3.7 V                                       |                                                         |  |
| Dimensiones                             | 157 x 70x 23 mm (6.1 x 2.7 x 0.9            | inch)                                                   |  |
| Peso                                    | 250 g                                       |                                                         |  |
| Tipo de pantalla                        | TFT                                         |                                                         |  |
| Rugosidad superficial admisible         | Rz160 / N12 / Ra = 50 μm                    |                                                         |  |
| Radio de curvatura mínimo               | 10 mm (0.4 inch)                            |                                                         |  |
| Rango de velocidad ultrasónica          | De 1000 a 9999 m/s                          |                                                         |  |
| Memoria de datos                        | 100 grupos, cada uno de máx. 500 mediciones |                                                         |  |
| Tipo de interfaz                        | USB                                         |                                                         |  |
| Recelución de concern                   | < 99.99 mm: 0.01 mm                         |                                                         |  |
| Resolucion de espesor                   | > 100.0 mm: 0.1 mm                          |                                                         |  |
| Transductor                             |                                             |                                                         |  |
| Тіро                                    | Doble elemento Un único elemento            |                                                         |  |
| Frecuencia                              | 4.0 MHz 2.5 MHz                             |                                                         |  |
| Rango de medición (acero)               | 0.7 - 300 mm 0.7 - 300 mm                   |                                                         |  |
| Diámetro del elemento ultrasónico       | 16 mm (0.6 inch) 10 mm (0.4 inch)           |                                                         |  |
| Tipo de conector                        | LEMO tipo 00.250 LEMO tipo 00.250           |                                                         |  |
| Tamaño                                  | 45 x Ø23 mm (1.8 x Ø0.9 inch)               | 24 x ∅16 mm (0.9 x ∅0.6 inch)<br>(∅18.5 en el conector) |  |
| Peso                                    | 23 g                                        | 16 g                                                    |  |

### Normas y directivas aplicadas

- ASTM E 797
- EN 15317

# 8. Números de pieza y accesorios

# 8.1 Unidades

| N° de pieza | Descripción                                                                                                    |
|-------------|----------------------------------------------------------------------------------------------------|
| 790 10 000  | Unidad <b>Zonotip</b> que consiste de: dispositivo indicador con muestra de calibración, trans-<br>ductor de 4.0 MHz, cable de transductor de 2 polos, 1.2 m, acoplador, cargador de batería<br>con cable USB, correa de carga, portador de datos con el software, documentación, bolsa<br>protectora, estuche de transporte                                                                   |
| 790 20 000  | <b>Unidad Zonotip</b> <sup>+</sup> que consiste de: dispositivo indicador con muestra de calibración, transductor de 4.0 MHz, cable de transductor de 2 polos, 1.2 m, transductor de 2.5 MHz, cable de transductor de 2 polos, 1.2 m, acoplador, cargador de batería con cable USB, correa de carga, portador de datos con el software, documentación, bolsa protectora, estuche de transporte |

#### 8.2 Piezas y accesorios

| 790 11 001 | D1771 Transductor ultrasónico de 4.0 MHz |
|------------|------------------------------------------|
| 790 12 001 | S3567 Transductor ultrasónico de 2.5 MHz |
| 710 10 031 | Acoplador ultrasónico, 250 ml            |
| 710 80 001 | Bloque de ensayo escalonado (inch)       |
| 710 80 002 | Bloque de ensayo escalonado (mm)         |

# 9. Mantenimiento y soporte

### 9.1 Concepto de soporte

Proceq provee el soporte completo para este instrumento mediante nuestro servicio postventa y establecimientos de soporte globales. Se recomienda que el usuario registre el producto en www.proceq.com para obtener información importante acerca de actualizaciones a disposición y otra información útil.

### 9.2 Garantía estándar y garantía extendida

La garantía estándar cubre la parte electrónica del instrumento por 24 meses y la parte mecánica del instrumento por 6 meses. Es posible adquirir una garantía extendida por uno, dos o tres años adicionales para la parte electrónica del instrumento hasta 90 días después de la fecha de adquisición.